## ۱- ابتدا وارد سایت سازمان اموردانشجویان شوید.

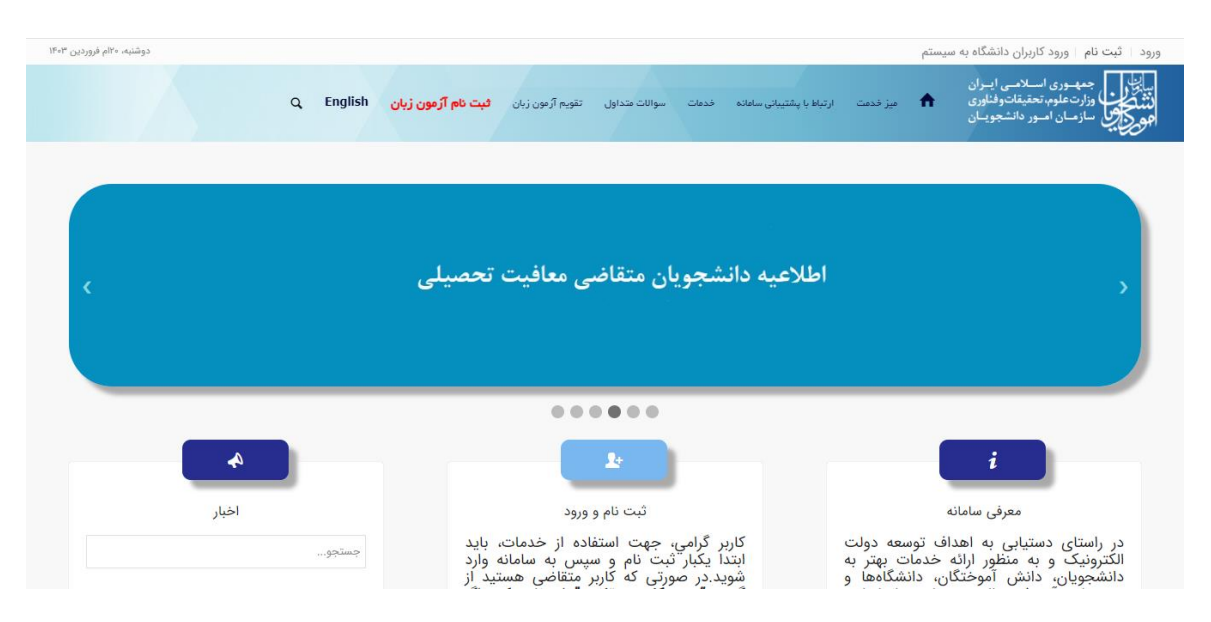

۲- گزینه "English" را انتخاب نمایید.

| دوشنیه، ۱۴۰۰ فروردین ۱۴۰۳ | ~                               |                                                      |                                | ثبت نام 🛛 ورود کاربران دانشگاه به سیستم                                                      | ورود         |
|---------------------------|---------------------------------|------------------------------------------------------|--------------------------------|----------------------------------------------------------------------------------------------|--------------|
|                           | زبان ثبت نام آزمون زبان English | فدهات سوالات متداول تقویم آرمون ز                    | فدمت ارتباط با پشتیبانی سامانه | ی جمهـوری اسـلامـی ایـران<br>وزارت علوم، تحقیقات وفناوری 合 مز<br>وی سازمـان امـور دانشجویـان | نتية.<br>موج |
| ¢                         | یت تحصیلی                       | بجویان متقاضی معاف                                   | اطلاعيه دانش                   |                                                                                              | ,            |
|                           |                                 |                                                      |                                |                                                                                              |              |
| الحبار                    | مات، باید                       | لا<br>ثبت نام و ورود<br>گرامي. جهت استفاده از خد     | دولت کاربر                     | <b>ن</b><br>معرفی سامانه<br>در راستای دستیابی به اهداف توسعه                                 |              |
|                           | مامانه وارد<br>هستید از         | یکبار تبت نام و سپس به س<br>در صورتی که کاربر متقاضی | هتر به ابتدا<br>هها و شوید     | الکترونیک و به منظور ارائه خدمات ب<br>دانشجویان، دانش آموختگان، دانشگا                       |              |

## ۳- سپس گزینه "Sign up" را انتخاب نمایید.

| ← → C                                                                               |                      | ☆ ⑥ 亞   田 😩 :                                                                                              |
|-------------------------------------------------------------------------------------|----------------------|----------------------------------------------------------------------------------------------------|
| Log In TBS users Login Sign up                                                      |                      | Monday. 8th April 2024                                                                                     |
| ې فارسن 🕈                                                                           |                      | می این که مصوری اسلامی ایران<br>بالا حکومی وزارت علوم تحقیقات وفاوری<br>موری جانبی سازمیان اسور دانشجوییان |
| STUDENT AFFAIRS SYSTEM                                                              |                      |                                                                                                    |
| system.                                                                             |                      |                                                                                                    |
| Log In                                                                              |                      |                                                                                                    |
| © All Rights Reserved for Student Affairs Organization of Ministry of Science, Rese | earch and Technology |                                                                                                    |
|                                                                                     |                      |                                                                                                    |

۴- مطابق تصویر زیر مربع را تیک زده و گزینه "Next" را کلیک کنید.

| → C 🔄 portal.saorg.ir/international-p                                                                                                    | re-registration/?lang=en                                                                                                    |                                                                                                    |                       | ¥ 🛛 🕹 🖬 🛓              |
|----------------------------------------------------------------------------------------------------|----------------------------------------------------------------------------------------------------|----------------------------------------------------------------------------------------------------|-----------------------|------------------------|
| In   TBS users Login   Sign up                                                                                                    |                                                                                                    |                                                                                                    |                       | Monday. 8th April 2024 |
| Q فارسی 1                                                                                                    |                                                                                                    |                                                                                                    |                       |                        |
|                                                                                                    |                                                                                                    |                                                                                                    |                       |                        |
|                                                                                                    | step 1                                                                                                    | step2                                                                                              | step3                 |                        |
|                                                                                                    |                                                                                                    |                                                                                                    |                       |                        |
|                                                                                                    | -                                                                                                    |                                                                                                    |                       |                        |
|                                                                                                    |                                                                                                    |                                                                                                    |                       |                        |
|                                                                                                    |                                                                                                    |                                                                                                    |                       |                        |
|                                                                                                    |                                                                                                    |                                                                                                    |                       |                        |
|                                                                                                    |                                                                                                    |                                                                                                    |                       |                        |
| Please read the follow                                                                                                    | ving rules                                                                                                    |                                                                                                    |                       |                        |
| Please read the follov                                                                                                    | ving rules                                                                                                    | e your username(email) and passwc                                                                  | rd.                   |                        |
| Please read the follov<br>1. The following pages are considered as pre<br>2. After the registration, you should enter the                                                                                                    | ving rules<br>eregistration and you should define<br>e site (portal saorg.ir) and complete                                                                     | e your username(email) and passwo                                                                  | rd.                   |                        |
| Please read the follow<br>1. The following pages are considered as pre<br>2. After the registration, you should enter the<br>3. After completing the step 3, you will be ab                                                        | ving rules<br>eregistration and you should define<br>e site (portal saorg.ir) and complete<br>le to fill out your application form. I                          | e your username(email) and passwo<br>your registration.<br>Relevant forms are available in the t   | rd.<br>iervices menu. |                        |
| Please read the follow<br>1. The following pages are considered as pre<br>2. After the registration, you should enter the<br>3. After completing the step 3, you will be ab                                                        | ving rules<br>eregistration and you should define<br>e site (portal saorg.ir) and complete<br>le to fill out your application form. I                          | e your username(email) and passwo<br>9 your registration.<br>Relevant forms are available in the 9 | rd.<br>iervices menu. |                        |
| Please read the follov<br>1. The following pages are considered as pre<br>2. After the registration, you should enter the<br>3. After completing the step 3, you will be ab                                                        | ving rules<br>e-registration and you should define<br>e site (portal.saorg.ir) and complete<br>le to fill out your application form. I                         | e your username(email) and passwo<br>9 your registration.<br>Relevant forms are available in the 9 | rd.<br>iervices menu. |                        |
| Please read the follov<br>1. The following pages are considered as pre<br>2. After the registration, you should enter the<br>3. After completing the step 3, you will be ab<br>1. I have read, understood and accept the re        | ving rules<br>eregistration and you should define<br>e site (portal saorg.ir) and complete<br>le to fill out your application form. I<br>ules and regulations. | e your username(email) and passwo<br>9 your registration.<br>Relevant forms are available in the 9 | rd.<br>.ervices menu. |                        |
| Please read the follow<br>1. The following pages are considered as pre<br>2. After the registration, you should enter the<br>3. After completing the step 3, you will be ab<br>1 have read, understood and accept the re           | ving rules<br>eregistration and you should define<br>e site (portal saorg.ir) and complete<br>le to fill out your application form. I<br>ules and regulations. | e your username(email) and passwo<br>9 your registration.<br>Relevant forms are available in the 9 | rd.<br>iervices menu. |                        |
| Please read the follow<br>1. The following pages are considered as pre<br>2. After the registration, you should enter the<br>3. After completing the step 3, you will be ab<br>1 have read, understood and accept the re<br>Next 2 | ving rules<br>eregistration and you should define<br>e site (portal saorg.ir) and complete<br>le to fill out your application form. I<br>ules and regulations. | e your username(email) and passwo<br>9 your registration.<br>Relevant forms are available in the 9 | rd.<br>iervices menu. |                        |
| Please read the follow<br>1. The following pages are considered as pre<br>2. After the registration, you should enter the<br>3. After completing the step 3, you will be ab<br>1 have read, understood and accept the re<br>Next 2 | ving rules<br>eregistration and you should define<br>e site (portal saorg.ir) and complete<br>le to fill out your application form. I<br>ules and regulations. | e your username(email) and passwo<br>9 your registration.<br>Relevant forms are available in the 9 | rd.<br>rervices menu. |                        |

۵- اطلاعات خواسته شده تکمیل کرده و ثبت نام خود را نهایی کنید.

|              |             |                     |               | Monday, stn April                                                                            |
|--------------|-------------|---------------------|---------------|----------------------------------------------------------------------------------------------|
| فارسی C      |             |                     |               | الله جمه وری اسلامی ایران<br>محمد وزارت علوم، تحقیقات وفناوری<br>محمول سازمان امور دانشجویان |
| legistration |             |                     |               |                                                                                              |
|              |             |                     |               |                                                                                              |
|              | step1       | step2               | step3         |                                                                                              |
|              | •           | •                   |               |                                                                                              |
|              |             |                     |               |                                                                                              |
|              |             |                     |               |                                                                                              |
| Name *       | Middle name | Last name *         | Nationality * |                                                                                              |
|              |             |                     |               |                                                                                              |
| Email *      | Password *  | Repeat the Password |               |                                                                                              |
|              |             |                     |               |                                                                                              |

۶- پس از اتمام ثبت نام اولیه، اطلاعات تکمیلی خود را کامل نمایید.

| <b>ونه</b> آرمون زبان Services · | و فارسی <b>جشنواره دانشجو نم</b><br>Q | • /    |                      |              | جمهوری اسلامی ایتران<br>بنی وزارت علوم، تحقیقات وفناوری<br>فی سازمان امور دانشجوییان<br>به |
|----------------------------------|---------------------------------------|--------|----------------------|--------------|--------------------------------------------------------------------------------------------|
| step1                            | step2                                 | steps  | step4                | step5        | step6                                                                                      |
| •                                | •                                     |        |                      |              |                                                                                            |
| Name *                           | Middle name                           |        | Last name *          | Nationality* |                                                                                            |
| Name in persian                  | Middle name in pe                     | ersian | Last name in persian | Email*       | *                                                                                          |
| Name in persian                  | Middle name in pe                     | ersian | Last name in persian | Email *      | •                                                                                          |
| Name in persian Date of birth *  | Middle name in pe                     | ersian | Last name in persian | Email *      | •                                                                                          |

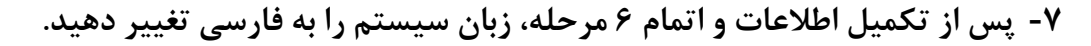

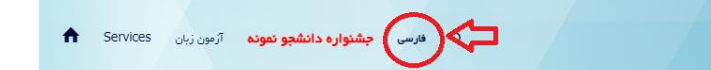

۸- سپس از طریق منوی بالای صفحه وارد بخش "خدمات" شوید، سپس به ترتیب گزینه "کارنامه سلامت" و سپس "کارنامه سلامت روان دانشجویان" انتخاب نمایید. (مطابق شکل زیر)

| رمون زبان C English                      | ، متداول آرمون زبان <b>ثبت نام</b> | فدعات گزارش پردافت سوالات                    | عیز خدمت ارتباط با پشتیبانی سامانه | 🕈 كارتىل             | بیان کی جمه وری اسلامی ایران<br>بینک وزارت علوم، تحقیقات وفناوری<br>مورک کی سازمان امور دانشجویان |
|------------------------------------------|------------------------------------|----------------------------------------------|------------------------------------|----------------------|---------------------------------------------------------------------------------------------------|
|                                          |                                    | اداره گل بورس و اعزام دانشجویان              |                                    |                      |                                                                                                   |
|                                          |                                    | نظارت مردمی                                  |                                    |                      | تكميل ثبت نام متقاضى                                                                              |
|                                          | 1                                  | اداره کل امور دانشجویان داخل                 | 1.05                               |                      |                                                                                                   |
| مید بهنی                                 | الاسمع تنمييني                     | اداره کل تربیت بدنی                          |                                    |                      | فستغناث درخواست حنيده                                                                             |
|                                          |                                    | ادارہ کل امور دانش آموختگان                  |                                    |                      |                                                                                                   |
|                                          |                                    | استعلام کد میعت                              | 2                                  |                      | برای مشاهده راهنمای ثبت نام کلیک نمایید                                                           |
| 3                                        | کارنامه سلامت روان دانشجویان       | كارنامه سلامت دانشجويان                      | ید، نیازی به ادامه مراحل تکمیل یا  | ،<br>لیست زیر را دار | در مورتی که قصد استفاده از خدمات                                                                  |
| ارنامه سلامت جسم و روان ، به منوی مربوطه | كارنامه سلامت جسم دانشجويان        | درخواست مجوز موسسه جذب<br>دانشجوی بین المللی | گواهی اشتغال به تحصیل دانشجو،      | سوابق تحصیلی،        | 1. جهت ثبت درخواست استعلام ب<br>در بخش خدمات مراجعه نمایند                                        |
|                                          |                                    |                                              | الاعات شخصه بالثبت نماييد ميه تا   | معيآ دممت بات اط     | 2 جمت ثبت نام آدمون نبات در م                                                                     |

## ۹- تیک مربع را بزنید و اطلاعات خود را وارد نمایید.

| یا وانین گفته شده موافق هستم |                                                  |                    |
|------------------------------|--------------------------------------------------|--------------------|
| اطلاعات فردى                 |                                                  |                    |
| * نام                        | * نام خانوادگی                                   | * رشته دبیرستانی   |
|                              |                                                  | •                  |
| * استان محل سکونت خانواده    | شماره دانشجویی                                   |                    |
|                              |                                                  |                    |
| * نوع دانشگاه                | * نام دانشگاه                                    |                    |
| غیر انتقاعی                  | 🛠 💌 📃 دانشگاه غیردواتی ـ غیر انتفاعی علم و فرهنگ | v X                |
| * نام دانشکده                | * س                                              | * شماره همراه      |
|                              |                                                  |                    |
| * جنسیت                      | * وضعيت تاهل                                     | رشته گروه تحصیلی * |
| Select an Option             | · · · · · · · · · · · · · · · · · · ·            | •                  |
| * نوع پذیرش در دانشگاه       | * نوع پذیرش را نام ببرید                         |                    |
| ساير ×                       | * * 🕨 غیر بورسیه - غیر ایرانی                    |                    |

۱۰ سوالات را با دقت جواب دهید و ثبت نمایید.

| eb                                                                                                    | بخش           |
|----------------------------------------------------------------------------------------------------|---------------|
| ند است میارات زیر را با دقت بغوانید و پاسخ خود را مشخص کنید                                                                                                    | خواهش.        |
| ادم نگرانی هستم.                                                                                                    | .1*           |
| ز با خیلی کم 🔹 کم 📄 نسبتا که 🔹 نسبتا زیاد 📄 زیاد 💧 همیشه با خیلی زیاد                                                                                                    | ن هرا         |
| بقتی نگران میشوم. نمیتوانم آن را شوقف کنم.                                                                                                    | .2*           |
| زیا فیلی کم 🔷 نسبتا کم 🔷 نسبتا زیاد 🔷 زیاد 🔷 معیشہ یا فیلی زیاد                                                                                                    | ن هرا         |
| در چند ماه گذشته تجارب نافوشایندی داشتهام.                                                                                                    | .3*           |
| ز يا فيلى كم 🕥 نسبتاً كم 🔘 نسبتاً زياد 🕥 زياد 🚫 هميشه يا فيلي زياد                                                                                                    | ن هرا         |
| اسوناً در تمام زندگیام برفوردهای منطقی داشتمام.                                                                                                    | .4*           |
| یا دیلی کم 🔷 نسبتاً کم 🔷 نسبتاً زیاد 🔷 ویاد 🤇 معیشہ یا دیلی زیاد                                                                                                    | () هر:<br>م   |
| ار زندگیام انت میبرم.                                                                                                    | .5 *          |
| ز با فیلی کم 🕥 کسر آن سیتا کہ 🕐 نسبتا زیاد 🔿 زیاد 🖉 میشہ یا فیلی زیاد                                                                                                    | ن مرا         |
| استد است نقر ها و پیشتوند های خود را درباره سوالات این پر سشتانه ها عظرح تغایید<br>است است نقر ها و پیشتوند های خود را درباره سوالات این پر سشتانه ها عظرح تغایید<br>است است است است است است است است است است | . خواھ        |
|                                                                                                    |               |
|                                                                                                    | <b>.</b>      |
| سواللت این پرسشتامه با مداقت پاسخ داده اید؟                                                                                                    |               |
| سواللت این پرسشتهم با هدافت پاسخ داده اید؟<br>ار که اعیش زیر را وارد نظیید (که اعیش زیر به حروف بزرگ و گوچک حساس می باشد)                                                                                    | لطفا مقد      |
| سواللت این بر سشتمه با عداقت پاسخ داده اید؟<br>از کد اعینی زیر را وارد نمایید (کد اعینی زیر به حروف بزرگ و کوچک حساس می پاشد)<br># Y S # f #                                                                 | لغا متا.<br>• |
| سوالله این بر سشتامه با عداقت پاسخ داده اید؟<br>از کد اعیتی زیر را وارد نتایید (کد اعیتی زیر به حروف بزرگ و کوچک حساس می باشد)<br># <b>f # f # f # f با ا</b>                                                |               |

۱۱- پس از ثبت و ارسال کارنامه خود گزینه کارتابل را انخاب نمایید و کارنامه خود را دانلود کنید و سپس فایل را برای دفتر همکاری های بین الملل به شماره "۰۹۳۰۷۷۷۷۸۶۰" در تلگرام یا ایتا ارسال

|                            | Q, English                       | ثبت نام آزمون زبان          | سوالات متداول آزمون زیان | فدمات گزارش پردافت                                                                                           | ارتباط با پشتیبانی سامانه       | ا کارتان میز خدمت     | مهــوری اســلامـی ایــران<br>ارت علوم، تحقیقاتوفٹاوری<br>ازمــان امــور دائشجویــان |             |
|----------------------------|----------------------------------|-----------------------------|--------------------------|----------------------------------------------------------------------------------------------------|---------------------------------|-----------------------|-------------------------------------------------------------------------------------|-------------|
| یل) اطمینان پیدا کنید      | حال تحصيل يا فارغ التحص          | ، مقاطع تحصيلي- چه در       | (اطلاعات شخصي و همه      | ن اطلاعات پروفایل خود                                                                                        | ه نمي کنيد،از تکميل بود         | مورد نظر خود را مشاهد | اگر در منوي خدمات، خدمت                                                             |             |
|                            |                                  |                             | های ثبت شده              | ليست درخواست                                                                                                 |                                 |                       |                                                                                     |             |
| نمایش<br>10                |                                  |                             |                          |                                                                                                    |                                 |                       |                                                                                     | 1<br>جستجو: |
| 10                         |                                  |                             |                          |                                                                                                    |                                 |                       |                                                                                     |             |
|                            |                                  |                             |                          |                                                                                                    |                                 |                       |                                                                                     |             |
|                            | توضيحات                          |                             | ÷                        | دريافت فرم                                                                                                   | وضعيت 🛊                         | شماره<br>پیگیری \$    | ♦ نام درخواست                                                                       | ▲ رديف      |
|                            | توضيحات                          |                             | \$                       | <b>دریافت فرم</b><br>د کارنامه سلامت روان شما<br>بیگیری <b>کیست م</b> ثبت                                    | وضعیت<br>فرای<br>با ک           | شماره<br>پیگیری 🖨     | ♦ نام درخواست                                                                       | ▲ رديف      |
| ، فروجی کارنامہ سلامت روان | <b>توضیحات</b><br>فیت شدہ است چپ | لامت روان شما با کد پیگیری۷ | پ<br>فرآیند کارنامه س    | <b>دریافت فرم</b><br>د کارنامه سلامت روان شما<br>بیگیری <b>ک</b> رشت<br>مست چلپر غروجی کارنامه<br>سلامت روان | وضعیت ک<br>فرآی<br>در حال بررسی | ♦ شماره<br>پیگیری     | نام درخواست<br>کارنامه سلامت روان 1402                                              | ▲ رديف<br>1 |